# EB-3800 Mini Firewall Chassis

Ver 2.0

# Copyright Notice

This document and product is copyrighted, October 2001, by ICP Electronics Inc. All rights are reserved. No part of this manual may be reproduced, copied, or translated without prior notice to ICP Electronics Inc.

The information provided in this document is for reference only. We do not assume any responsibility arising out of the application of the products. This manual is subject to change without any notice.

EB-3800 is trademark of ICP Electronics Inc.

# **Table of Contents**

#### **Chapter 1 Product Information**

- 1.1 General Information
- **1.2 Product Specifications**
- 1.3 Mechanical Dimensions

### **Chapter 2 System Setup**

- 2.1 Front Panel
- 2.2 Rear Panel
- 2.3 A78 LCD display module
- 2.4 Removing the cover
- 2.5 Power Connection
- 2.6 Disk Drive Install

#### **Chapter 3 Maintenance**

- 3.1 Compact flash module installation
- 3.2 DRAM module installation

### Appendix A Exploded Diagram

### Appendix B A78 LCD Display Module

#### **Appendix C Accessories**

# **Chapter 1 Product Information**

#### **1.1 General Information**

The EB-3800 takes advantages of ISS-102 embedded board. It is an IBM PC/AT compatible computer specially designed to meet the applications for firewall; also, it is a best solution for embedded system developing application.

#### **1.2 Product Specifications**

- Designed for ISS-102 embedded Board.
- 2\*20 character LCD module.
- Four LED to Indicate power, Alarm, LAN and HDD status.
- One 2.5" HDD Drive Bay
- Dimensions: 146mmx 42.4mmx 222.4mm. (WxHxD)
- Weight : 0.9kg

#### • Power

EB-3800 is equipped with a terminal block, connect to power source. It requires +5VDC & +12VDC power input.

#### • LCD Display

The 2\*20 character LCD module provides customer a programmable display for system time, alarm message, IP address, ...etc.

#### • Environmental specifications

| Operating Temperature | : | 0 ~ 50                                          |
|-----------------------|---|-------------------------------------------------|
| Relative Humidity     | : | 10-95% @40 , non-condensing                     |
| Vibration             | : | 5 to 17 Hz, 0.1" double-amplitude displacement, |
|                       |   | 17 to 500 Hz, 1.5 G peak to peak.               |
| Shock                 | : | 10 G Peak acceleration (11 msec. duration)      |
| Safety                | : | meet UL/CSA/TUV                                 |
| EMI                   | : | meet FCC/EN                                     |
|                       |   |                                                 |

# **1.3 Dimensions**

.

The dimension of EB-3800 is 146mmx 42.4mmx 222.4mm. (WxHxD). The figure below had shown.

4

4

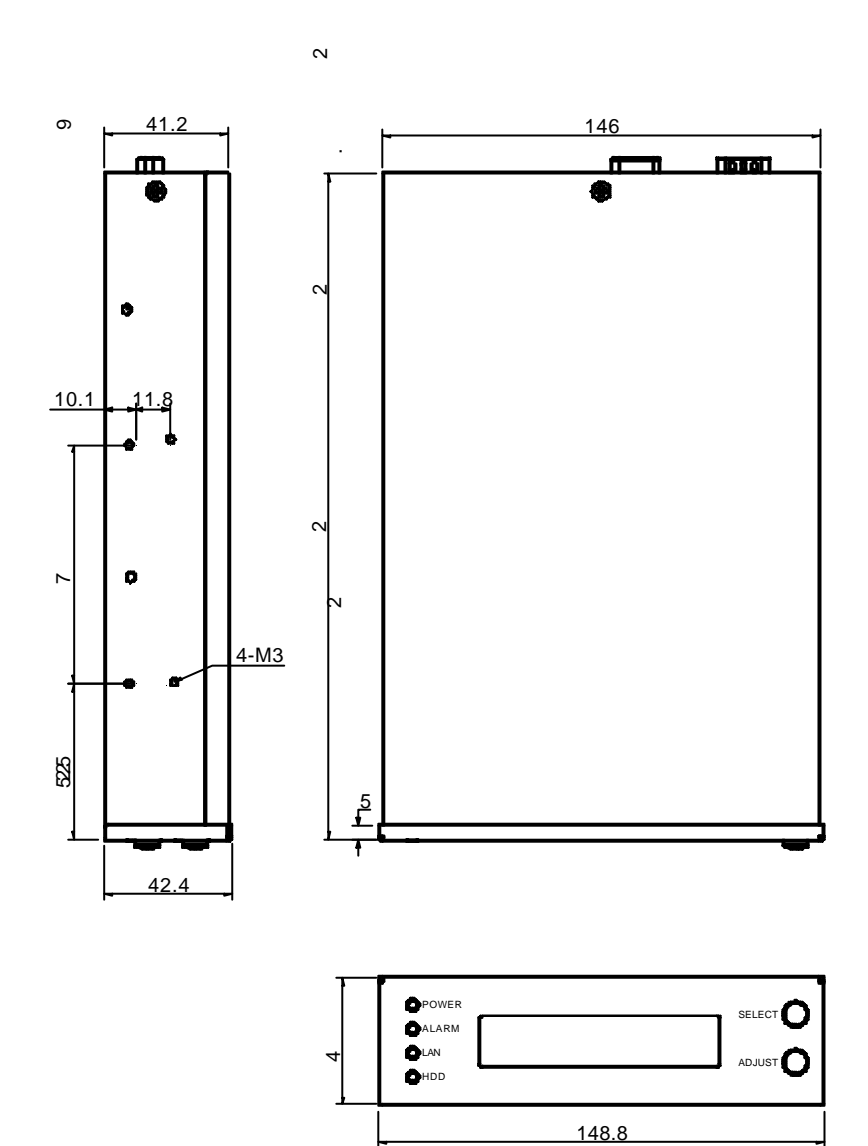

4

# **Chapter 2 System Setup**

The following sections of this chapter will help your installation and maintenance.

# **2.1 Front Panel**

There are two buttons on the front panel to adjust time and date for the LCD display module. And there are four LEDs accessible show the status of HDD, LAN, Alarm and Power.

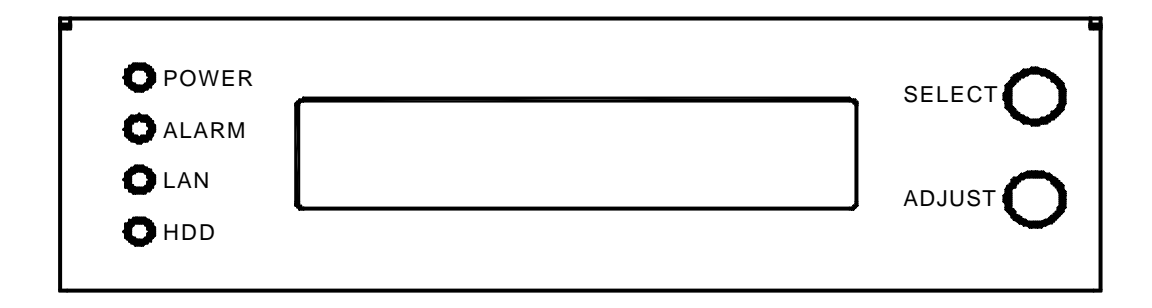

#### Without Alarm function.

#### **Time setting:**

- 1. Press " Select" until the cursor appears,
- 2. Press " Adjust' to set the time,
- 3.Press "Select" to move cursor to the column you want set.

### 2.2 Rear Panel

The following figure shows rear panel of EB-3800.

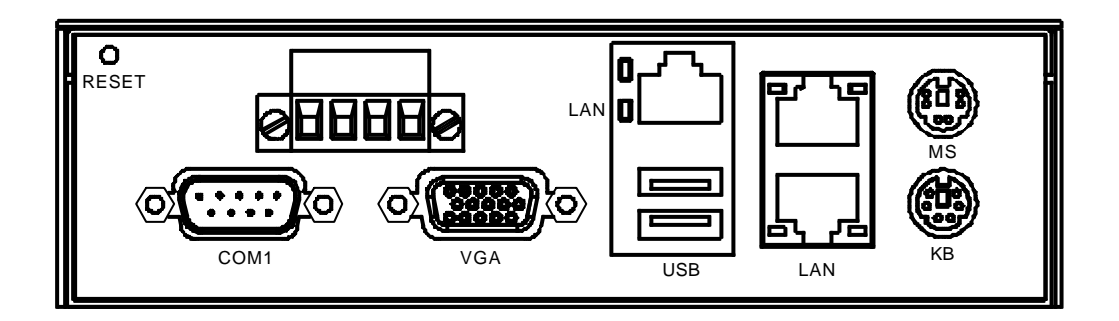

# 2.3 A78 LCD display module

The A78 is a 2\*20 character LCD module. It provides customer programmable display for system time, IP address, ...etc.

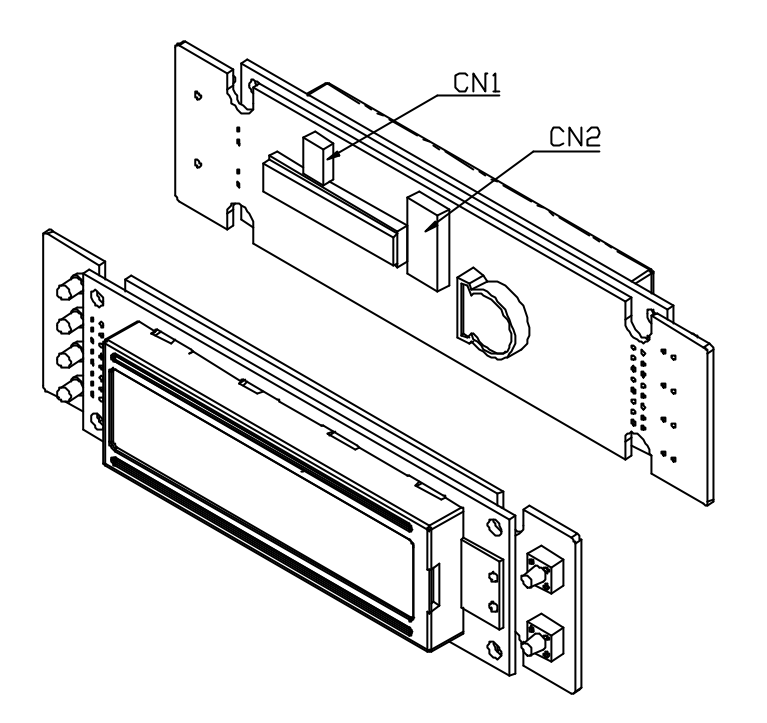

CN1,CN2 pin definition see Append B

### 2.4 Removing the cover

A screw at top of the chassis mounts the cover. Please unfasten the screw first then remove the cover as below diagram shows.

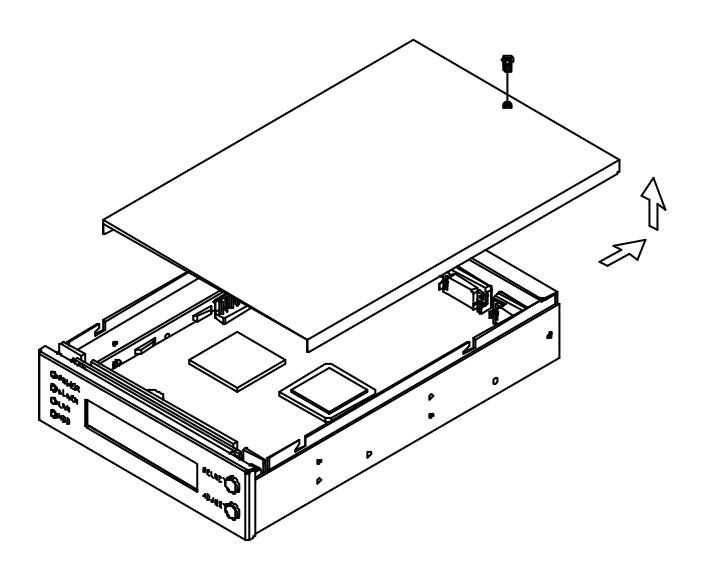

# **2.5 Power Connection**

To connect the power source, please refer to the following diagram.

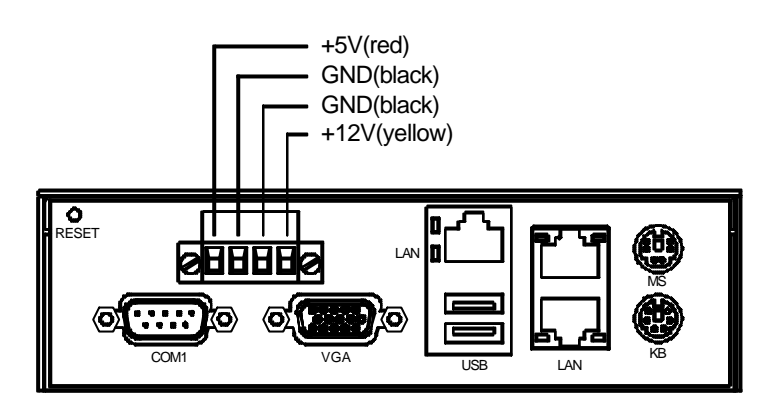

# 2.6 Disk Drive Installing

- 1. Install the drives to the bracket, fix it by screws and connect flat cable & power cable to the drives
- 2. Place the drive back in position and lock it by screws.

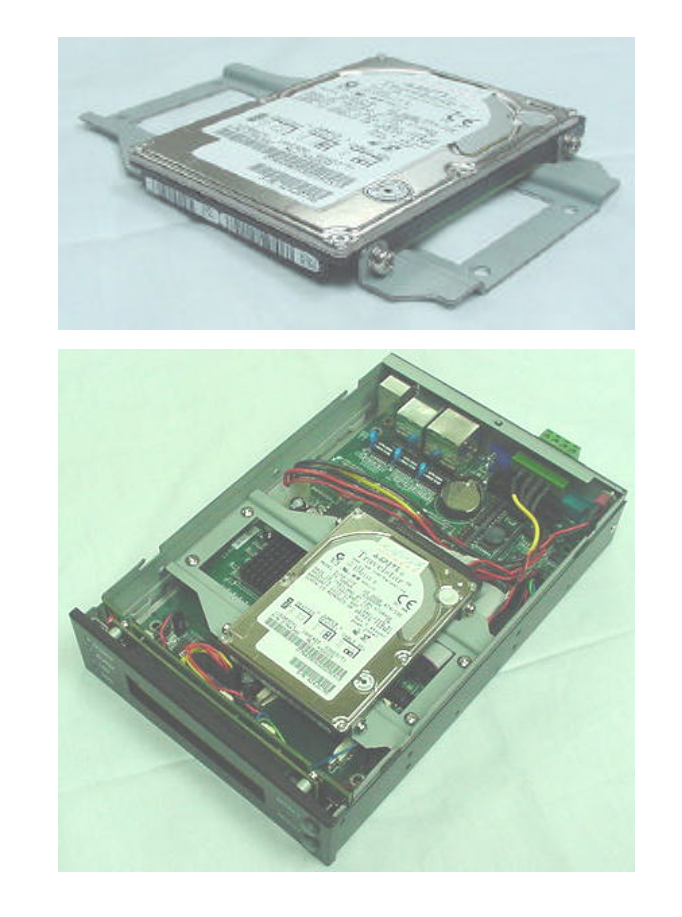

Step1

Step2

# **Chapter 3 Maintenance**

There are some essential parts you need to know during the operation for the purpose of maintenance or upgrading.

Warning: Whenever you need to take off a part for either maintenance or upgrading purpose, you should unplug the power cord first.

There are three steps for maintenance or upgrading EB-3800.

Step 1. Open the cover

Step 2. Unfasten the screws that fix the rear panel.

Step 3. Slid out ISS-102 embedded board.

### 3.1 Compact flash module installation

EB-3800 is equipped with ISS-102.which supports a compact flash type II socket for IDE HDD simulation.

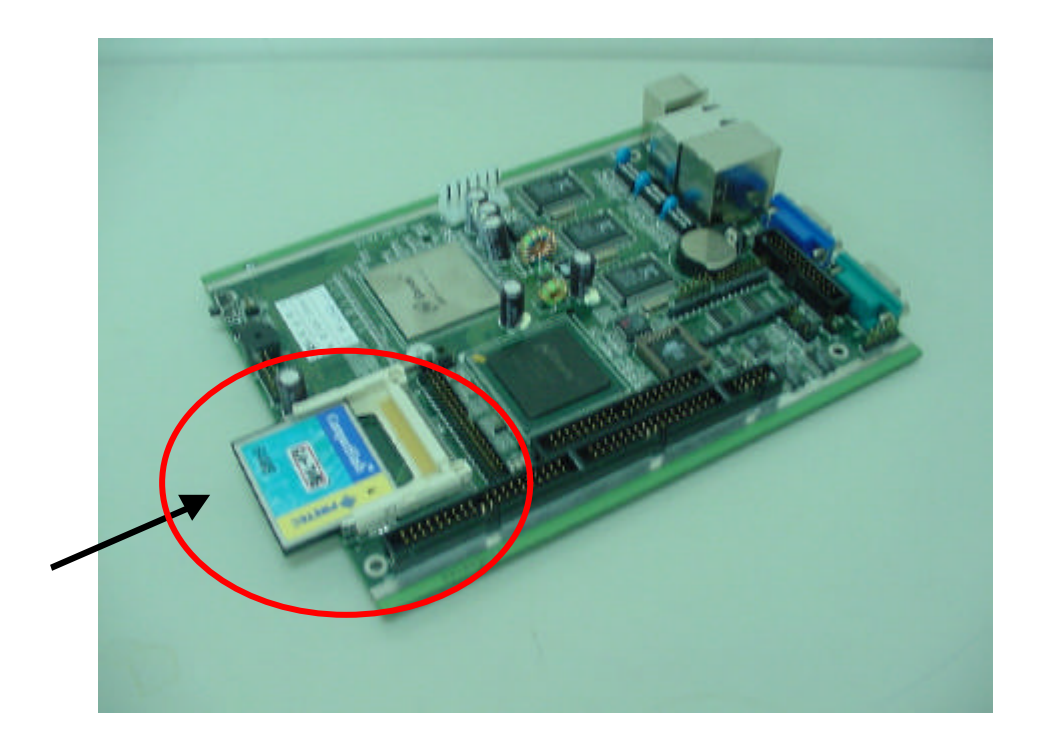

# **3.2 DRAM module installation**

ISS-102 supports a 144-pin SO-DIMM socket. Based on your requirement it can support to up 128MB size.

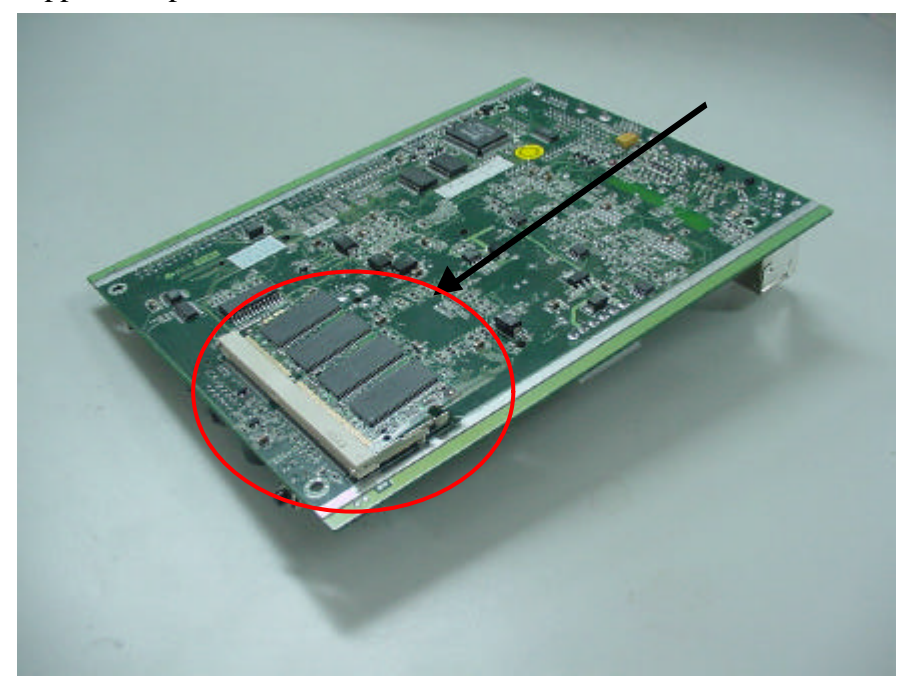

# Appendix A Exploded Diagram of EB-3800

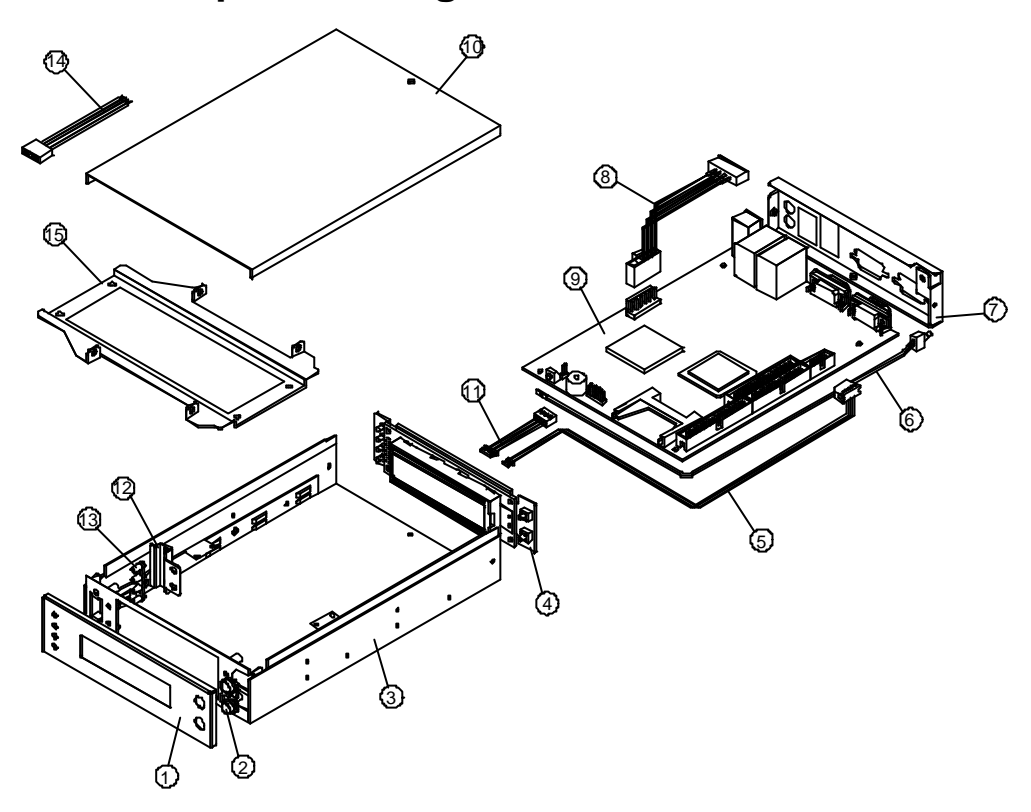

# EB-3800 Parts List:

| ltem | Part No        | Description                | QTY. |
|------|----------------|----------------------------|------|
| 1    | 41001-010022   | Panel                      | 1    |
| 2    | 43007-001006   | Switch Cap                 | 1    |
| 3    | 41006-018122   | Base                       | 1    |
| 4    | 131A78A-00-010 | A78A LCD Module            | 1    |
| 5    | 32100-046700   | WIRE CABLE A78A ->COM1     | 1    |
| 6    | 32100-038402   | WIRE CABLE <reset></reset> | 1    |
| 7    | 41003-006122   | Rear Panel                 | 1    |
| 8    | 32100-046600   | WIRE CABLE <power></power> | 1    |
| 9    | ISS-102R-300   | ISS-102 Embedded Board     | 1    |
| 10   | 41008-013122   | Cover                      | 1    |
| 11   | 32100-046800   | WIRE CABLE A78A->ISS102    | 1    |
| 12   | 41014-016400   | Bracket                    | 1    |
| 13   | 43007-001100   | Lamp Guide                 | 1    |
| 14   | 32100-046900   | WIRE CABLE <power></power> | 1    |
| 15   | 41011-018600   | Disk Bracket               | 1    |

# Appendix B A78 LCD Display Module

# INTRODUCTION

A78 is a two lines with 20 characters LCD Module, designed specially for system easy and quickly display text message over it, A78 is very easily to be installed because it only use 2 wire RS232 interface to communicate with your system and 2 wires for +5V power supply and ground, following ICP Peripheral Communication Protocol (Note A), A78 will have versatile functions for your program, meanwhile, A78 provide you a on board battery backup real time clock default display on the right corner and provide system reading, the clock could be manual adjustment by two buttons or by system via software, A78 also provide you 4 programmable LEDs and two readable buttons for system easily to access information with outside.

# Implementation

A78 include two components

- a. One A78 board itself and
- b. One UART Cable

The connection schematic please reference Fig 1, complete the connection and then on the power, you should see the LCD default display the timer on the corner like

| 12/18 |
|-------|
| 17:07 |

Fig 1

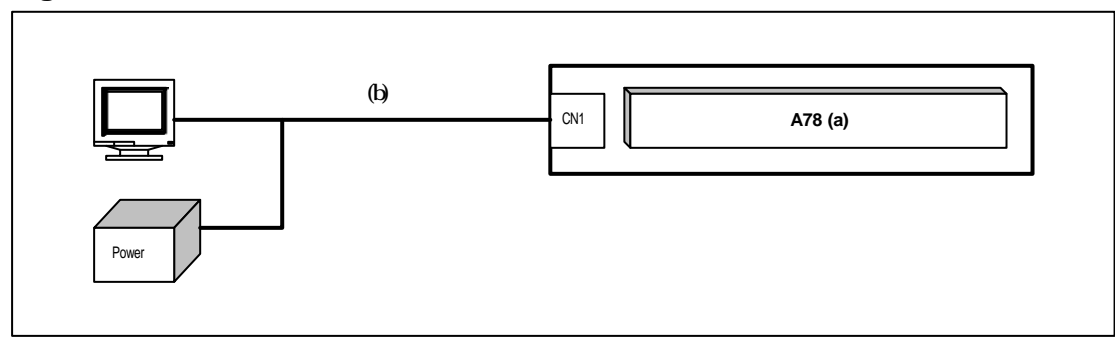

# **Pin Definition**

|     | 1 | +5V | Power | 5V power in    |
|-----|---|-----|-------|----------------|
|     | 2 | Rx  | In    | RS232 Input    |
| CNT | 3 | Тx  | Out   | RS232 Data Out |
|     | 4 | GND | Power | Ground         |

\*\*The RS232 use 1200 Baud Rate and 8 bit, 1 stop bit, none parity check, ± 12V Signal.

P.S. if you want A78 working on 5V signal transaction (UART), please refer Appendix B to modify A78.

#### How to Display Message on LCD

A78 could display most the characters that character on keyboard you can find, following the steps described below, you could easily to display any text message on the LCD.

#### Send to A78: 0x4D 0x28

Where 0x28 means 'Stop LCD Self Regular Display', this is an option command which could stop the LCD display the clock on the left corner..

Send to A78: 0x4D 0x0D

Where 0x0D means' Clear LCD'

Send to A78: 0x4D 0x0C 0x00 0x03 0x49 0x43 0x50

Where 0x0C is the command of 'Display Character on LCD', the 0x00 order the characters will display on line0 (first line on LCD), and 0x03 means there will three characters will be displayed, and finally the string '0x49 0x43 0x50' are the 'ICP in ASCII codes. After this setting, you will see that the LCD stop display, second display be cleared, third find ' ICP' is display on the right corner of LCD like

| ICP |  |  |  |
|-----|--|--|--|
|     |  |  |  |
|     |  |  |  |

Later, if you like to stop this display and like to return the used display, send this command

Send to A78: 0x4D 0x29

Where 0x29 means the 'Start LCD Self Regular Display', and then LCD release the display from system and start the default display (clock) as before.

#### How to Adjust The Clock on LCD

A78 has implement a real time clock on board and could provide you the year, month, day, hour, min, second information, it also equipment a backup battery to keep clock running individually over 3 year. You can adjust the clock by two ways, one by two buttons on the board and the other use software.

#### **Button Adjustment**

Step 1: Press the upper Switch over 3 sec and see a blinking cursor on the LCD screen.

Step 2: Press the lower Switch to adjust to the correct time.

Step 3: Press the Upper Switch again to move the blinking cursor to the next position. Step 4: repeat Step 2 and Step 3.

Step 5: If every value is setting ok then press the upper switch again over 3 sec to leave Edit Mode, after that you can see the cursor is disappear and the timer is start running.

### By Software Adjustment

You can send this command to set up the time to clock on A78:

Send to A78: 0x4D 0x09 0x00 0x0C 0x07 0x0D 0x28 0x05

Emphasis: Where 0x4D means this command come from System, 0x09 is the command of 'Set Clock Time', 0x00 means year 2000, 0x0C means December, 0x07 means day 7, 0x0D means PM one clock, 0x28 means 40 minutes after and 0x05 means 5 second now.

#### The others command

<u>The Peripheral Communication Protocol like Appendix A describes are</u> comprise total about 26 command and could separate into two major groups.

#### Group A: Come from system to A78

Get\_ID (0x00) Set\_LED\_On/Off (0x02) Get\_LED\_Status (0x03) Get\_Switches\_Status (0x06) Get\_Protocol\_Version (0x07) Set\_Clock\_Time (0x09) Get\_Clock\_Time (0x0B) Display\_Character\_On\_LCD (0x0C) Clear\_LCD (0x0D) Stop\_LCD\_Self\_Regular\_Display (0x28) Start\_LCD\_self\_Regular\_Display (0x29) Set\_LCD\_Special\_Flags (0x2B) Get\_LCD\_Special\_Flags (0x2C) Set\_Clock\_Adjustment\_Mode (0x35) Get\_Clock\_Adjustment\_Mode (0x36) Reset (0xFF)

#### Group B: Response System from A78

Report\_ID (0x01) Report\_LED\_Status (0x04) Report\_Switches\_Status (0x05) Report\_Protocol\_Version (0x08) Report\_Clock\_Time (0x0A) Report\_LCD\_Special\_Flags (0x2D) Report\_Clock\_Adjustment\_Mode (0x37) Ack (0xFA) Nack (0xFB) Reset\_OK (0xAA)

All detail explanations and reference examples please see Appendix A

### The Finally Need to Know

Regard to the MCU limited resource, please well to know:

The UART buffer equipment in A78 are only 16 bytes, so when you want system to transfer commands to A78, please remember to separate the data traffic (if over 16 bytes) into several smaller package, each package keep control under 16 byte and put some delay at intervals to prevent data over flow.

# Note A

#### The ICP Peripheral Communication Protocol Version 0.01 0x00

| Direction   | Device LCD Board       |
|-------------|------------------------|
| Content     | Get ID                 |
| Command     | 0x4D 0x00              |
| Emphasis    | 0x4D=' M ; 0x00=Get ID |
| Response To | None                   |
| Example     | 0x4D 0x00              |

#### 0x01

| Direction   | LCD Board Device                           |
|-------------|--------------------------------------------|
| Content     | Report ID                                  |
| Command     | 0x53 0x01 0xXX 0xYY                        |
| Emphasis    | 0x53=' S ; 0x04=Report ID; 0xXX, 0xYY=ID;  |
| Response To | Get ID                                     |
| Example     | 0x53 0x01 0x00 0x4F (Board ID= 0x004EA078) |

#### 0x02

| Direction   | Device LCD Board                                   |
|-------------|----------------------------------------------------|
| Content     | Set LED On/Off                                     |
| Command     | 0x4D 0x02 0xXX 0xYY                                |
| Emphasis    | 0x4D=' M ; 0x02=Set LED On/Off; 0xXXYY=LED on/off, |
|             | XXYY<15:0>=LED<15:0>, 1=On, 0=off                  |
| Response To | None                                               |
| Example     | 0x4D 0x02 0x00 0x03 (Set LED0, LED1 On)            |

#### 0x03

| Direction   | Device LCD Board               |
|-------------|--------------------------------|
| Content     | Get LED Status                 |
| Command     | 0x4D 0x03                      |
| Emphasis    | 0x4D=' M ; 0x03=Get LED Status |
| Response To | None                           |
| Example     | 0x4D 0x03                      |

#### 0x04

| Direction   | LCD Board Device                                                                          |
|-------------|-------------------------------------------------------------------------------------------|
| Content     | Report LED Status                                                                         |
| Command     | 0x53 0x04 0xXX 0xYY                                                                       |
| Emphasis    | 0x53=' S ; 0x04=Report LED status; 0xXXYY=LED on/off<br>XXYY<15:0>=LED<15:0>, 1=On, 0=Off |
| Response To | Get LED Status                                                                            |
| Example     | 0x53 0x04 0x00 0x0F (LED<3:0> is On)                                                      |

#### 0x05

| Direction   | LCD Board Device                                                                                                |
|-------------|----------------------------------------------------------------------------------------------------|
| Content     | Report Switches Status                                                                                          |
| Command     | 0x53 0x05 0xXX 0xYY                                                                                             |
| Emphasis    | 0x53=' S ; 0x05=Report Switches status; 0xXXYY=Switches<br>on/off XXYY<15:0>=Switch<15:0>, 1=Pressed, 0=Release |
| Response To | Get Switches Status                                                                                             |
| Example     | 0x53 0x05 0x00 0x80 (Sw7 is On)                                                                                 |

#### 0x06

| Direction   | Device LCD Board                    |
|-------------|-------------------------------------|
| Content     | Get Switches Status                 |
| Command     | 0x4D 0x06                           |
| Emphasis    | 0x4D=' M ; 0x06=Get Switches status |
| Response To | None                                |
| Example     | 0x4D 0x06                           |

#### 0x07

| Direction   | Device LCD Board                     |
|-------------|--------------------------------------|
| Content     | Get Protocol version                 |
| Command     | 0x4D 0x07                            |
| Emphasis    | 0x4D=' M ; 0x07=Get Protocol version |
| Response To | None                                 |
| Example     | 0x4D 0x07                            |

#### 80x0

| Direction   | LCD Board Device                                     |
|-------------|------------------------------------------------------|
| Content     | Report Protocol version                              |
| Command     | 0x53 0x08 0xXX 0xYY                                  |
| Emphasis    | 0x53=' S ; 0x08=Report Protocol version; 0xXX=Class; |
| -           | 0xYY=version (00~FF)                                 |
| Response To | Get Protocol Version                                 |
| Example     | 0x53 0x08 0x00 0x01 (Version 01)                     |

#### 0x09

| Direction   | Device LCD Board                                     |
|-------------|------------------------------------------------------|
| Content     | Set Clock Time                                       |
| Command     | 0x4D 0x09 0xYY 0xMM 0xDD 0xHH 0xmm 0xSS              |
| Emphasis    | 0x4D=' M ; 0x09=Set Clock Time;                      |
| -           | 0xYY=Year (00~99) Map to (2000 ~ 2099)               |
|             | 0xMM=Month (01 ~ 12)                                 |
|             | 0xDD=Day (01 ~ 31)                                   |
|             | 0xHH=Hour 24Hr Mode (00~23)                          |
|             | 0xmm=Minute (00~59)                                  |
|             | 0xSS=Second (00~59)                                  |
| Response To | None                                                 |
| Example     | 0x4D 0x09 0x00 0x0C 0x07 0x0D 0x28 0x05 (Set Time on |
| -           | 2000/12/07 13:40:05)                                 |

#### 0x0A

| Direction   | LCD Board Device                                     |
|-------------|------------------------------------------------------|
| Content     | Report Clock Time                                    |
| Command     | 0x53 0x0A 0xYY 0xMM 0xDD 0xHH 0xmm 0xSS              |
| Emphasis    | 0x53=' S ; 0x0A=Report Clock Time;                   |
| -           | 0xYY=Year (00 ~ 99) Map to (2000 ~ 2099)             |
|             | 0xMM=Month (01 ~ 12)                                 |
|             | 0xDD=Day (01 ~ 31)                                   |
|             | 0xHH=Hour 24Hr Mode (00~23)                          |
|             | 0xmm=Minute (00~59)                                  |
|             | 0xSS=Second (00~59)                                  |
| Response To | Get Clock Time                                       |
| Example     | 0x53 0x0A 0x00 0x0C 0x07 0x0D 0x28 0x09 (Report Time |
|             | 2000/12/07 13:40:09)                                 |

#### 0x0B

| Direction   | Device LCD Board               |
|-------------|--------------------------------|
| Content     | Get Clock Time                 |
| Command     | 0x4D 0x0B                      |
| Emphasis    | 0x4D=' M ; 0x0B=Get Clock Time |
| Response To | None                           |
| Example     | 0x4D 0x0B                      |

#### 0x0C

| Direction   | Device LCD Board                                                                                                    |
|-------------|----------------------------------------------------------------------------------------------------|
| Content     | Display Character on LCD                                                                                                    |
| Command     | 0x4D 0x0C 0x0L 0x0N 0xCC <sub>1</sub> ~ 0xCC <sub>15</sub>                                                                                                    |
| Emphasis    | 0x4D=' M ; 0x0C=Display Character On LCD; 0x0L=0x00 (Line<br>0), 0x0L=0x01 (Line 1); 0x0N=N Character (1~15), Total not over<br>15 char.; 0xCCn=ASCII Code of Character, |
| Response To | None                                                                                                    |
| Example     | 0x4D 0x0C 0x01 0x03 0x49 0x43 0x50 (Line 1, 3 Character,<br>' ICP' )                                                                                                    |

#### 0x0D

| Direction   | Device LCD Board          |
|-------------|---------------------------|
| Content     | Clear LCD                 |
| Command     | 0x4D 0x0D                 |
| Emphasis    | 0x4D=' M ; 0x0D=Clear LCD |
| Response To | None                      |
| Example     | 0x4D 0x0D                 |

#### 0x28

| Direction   | Device Alm/LCD Board                           |
|-------------|------------------------------------------------|
| Content     | Stop LCD Self Regular Display                  |
| Command     | 0x4D 0x28                                      |
| Emphasis    | 0x4D=' M ; 0x28=Stop LCD Self Regular Display; |
| Response To | None                                           |
| Example     | 0x4D 0x28 (Stop LCD Self Regular Display)      |

#### 0x29

| Direction   | Device Alm/LCD Board                           |
|-------------|------------------------------------------------|
| Content     | Start LCD Self Regular Display                 |
| Command     | 0x4D 0x29                                      |
| Emphasis    | 0x4D=' M ; 0x29=Start LCD Self Regular Display |
| Response To | None                                           |
| Example     | 0x4D 0x29 (Start LCD Self Regular Display)     |

#### 0x2B

| Direction   | Device LCD Board                                                                                                    |
|-------------|----------------------------------------------------------------------------------------------------|
| Content     | Set LCD Special Flags                                                                                                    |
| Command     | 0x4D 0x2B 0xXX                                                                                                    |
| Emphasis    | 0x4D=' M ; 0x2B=Set LCD Special Flags; 0xXX=Flags,<br>X <sub>0</sub> = 1:Turn On Watch_Dog_Flag Display on LCD<br>0:Turn Off Watch_Dog_Flag Display on LCD<br>X <sub>1.7</sub> Reserve |
| Response To | None                                                                                                    |
| Example     | 0x4D 0x2B 0x01 : Turn On Watch_Dog_Flag Display                                                                                                    |

#### 0x2C

| Direction   | Device LCD Board                      |
|-------------|---------------------------------------|
| Content     | Get LCD Special Flags                 |
| Command     | 0x4D 0x2C                             |
| Emphasis    | 0x4D=' M ; 0x2C=Get LCD Special Flags |
| Response To | None                                  |
| Example     | 0x4D 0x2C                             |

#### 0x2D

| Direction   | LCD Board Device                                       |
|-------------|--------------------------------------------------------|
| Content     | Report LCD Special Flags                               |
| Command     | 0x53 0x2D 0xXX                                         |
| Emphasis    | 0x53=' S ; 0x2D=Report LCD Special Flags; 0xXX=Flags   |
| Response To | Get LCD Special Flags                                  |
| Example     | 0x53 0x2D 0x01 : Watch_Dog_Flag display is turn on now |

#### 0x35

| Direction   | Device Alm/LCD Board                             |  |  |  |  |  |  |
|-------------|--------------------------------------------------|--|--|--|--|--|--|
| Content     | Set Clock Adjustment Mode                        |  |  |  |  |  |  |
| Command     | 0x4D 0x35 0xNN                                   |  |  |  |  |  |  |
| Emphasis    | phasis 0x4D=' M; 0x35=Set Clock Adjustment Mode; |  |  |  |  |  |  |
| -           | 0xNN =0x00, Disable Manuel Adjustment            |  |  |  |  |  |  |
|             | =0x01, Enable Manuel Adjustment                  |  |  |  |  |  |  |
| Response To | None                                             |  |  |  |  |  |  |
| Example     | 0x4D 0x35 0x01 Enable Clock Manuel Adjustment    |  |  |  |  |  |  |

#### 0x36

| Direction   | Device Alm/LCD Board                      |
|-------------|-------------------------------------------|
| Content     | Get Clock Adjustment Mode                 |
| Command     | 0x4D 0x36                                 |
| Emphasis    | 0x4D=' M ; 0x36=Get Clock Adjustment Mode |
| Response To | None                                      |
| Example     | 0x4D 0x36                                 |

#### 0x37

| Direction   | Alm/LCD Board Device                          |  |  |  |  |  |  |
|-------------|-----------------------------------------------|--|--|--|--|--|--|
| Content     | Report Clock Adjustment Mode                  |  |  |  |  |  |  |
| Command     | 0x53 0x37 0xNN                                |  |  |  |  |  |  |
| Emphasis    | 0x53=' S; 0x37=Report Clock Adjustment Mode   |  |  |  |  |  |  |
|             | 0xNN =0x00, Disable Manuel Adjustment         |  |  |  |  |  |  |
|             | =0x01, Enable Manuel Adjustment               |  |  |  |  |  |  |
| Response To | Get Clock Adjustment Mode                     |  |  |  |  |  |  |
| Example     | 0x53 0x37 0x00 (Manuel Adjustment is disable) |  |  |  |  |  |  |

#### 0xFA

| Direction   | LCD/LED/Alarm Board Device                                      |
|-------------|-----------------------------------------------------------------|
| Content     | Ack                                                             |
| Command     | 0x53 0xFA                                                       |
| Emphasis    | 0x53=' S ; 0xFA=Ack;                                            |
| Response To | Any if feel necessary, device could silent discard this command |
| Example     | 0x53 0xFA                                                       |

#### 0xFB

| Direction   | LCD/LED/Alarm Board Device                  |
|-------------|---------------------------------------------|
| Content     | Negative Ack                                |
| Command     | 0x53 0xFB 0xCC                              |
| Emphasis    | 0x53=' S ; 0xFB=Negative Ack; 0xCC Command; |
| Response To | Ack No Support                              |
| Example     | 0x53 0xFB 0xF0 (NAK 0xF0 Command)           |

#### 0xFF

| Direction   | Device Alm Board                   |
|-------------|------------------------------------|
| Content     | Reset                              |
| Command     | 0x4D 0xFF                          |
| Emphasis    | 0x4D=' M ; 0xFF=Reset Slave Device |
| Response To | None                               |
| Example     | 0x4D 0xFF                          |

#### 0xAA

| Direction   | LCD/LED/Alarm Board Device |
|-------------|----------------------------|
| Content     | Reset OK                   |
| Command     | 0x53 0xAA                  |
| Emphasis    | 0x53=' S ; 0xAA=Reset OK;  |
| Response To | Reset                      |
| Example     | 0x53 0xAA                  |

# Note **B**

#### How to modify A78 to UART (+5V Signal) or to RS232 (± 12V Signal)

The signal internal coming from micro processor of A78 is UART 5V level signal only, the different change major in this signal has pass a data buffer (driver) chip and some discretely components or not, move these components will let A78 perform from RS232 interface change to UART interface.

| Components | U3   | C8,9,10,11,12 | R22,23 |
|------------|------|---------------|--------|
| UART       | Move | Move          | Yes    |
| RS232      | Yes  | Yes           | Move   |

Where U3 is the RS232 Transceiver like LT1381CS, C8, 9, 10, 11, 12 is 0.1uF, and R22, 23 is 0 ohm or jumper.

# Note C

| The ASCII Code that LCD Module has support |
|--------------------------------------------|
|--------------------------------------------|

|     | !   | "   | #   | \$  | %   | &   | "   | (   | )   | *   | +   | ,   | -   |     | /   |
|-----|-----|-----|-----|-----|-----|-----|-----|-----|-----|-----|-----|-----|-----|-----|-----|
| 0x2 | 0x2 | 0x2 | 0x2 | 0x2 | 0x2 | 0x2 | 0x2 | 0x2 | 0x2 | 0x2 | 0x2 | 0x2 | 0x2 | 0x2 | 0x2 |
| 0   | 1   | 2   | 3   | 4   | 5   | 6   | 7   | 8   | 9   | Α   | В   | С   | D   | E   | F   |
| _   |     |     |     |     |     |     |     |     |     |     |     |     |     |     |     |
| 0   | 1   | 2   | 3   | 4   | 5   | 6   | 7   | 8   | 9   | :   | ,   | <   | =   | >   | ?   |
| 0x3 | 0x3 | 0x3 | 0x3 | 0x3 | 0x3 | 0x3 | 0x3 | 0x3 | 0x3 | 0x3 | 0x3 | 0x3 | 0x3 | 0x3 | 0x3 |
| 0   | 1   | 2   | 3   | 4   | 5   | 6   | 7   | 8   | 9   | Α   | В   | С   | D   | Е   | F   |
|     |     |     |     |     |     |     |     |     |     |     |     |     |     |     |     |
| @   | Α   | В   | С   | D   | Е   | F   | G   | Н   |     | J   | Κ   | L   | Μ   | Ν   | 0   |
| 0x4 | 0x4 | 0x4 | 0x4 | 0x4 | 0x4 | 0x4 | 0x4 | 0x4 | 0x4 | 0x4 | 0x4 | 0x4 | 0x4 | 0x4 | 0x4 |
| 0   | 1   | 2   | 3   | 4   | 5   | 6   | 7   | 8   | 9   | Α   | В   | С   | D   | Е   | F   |
|     |     |     |     |     |     |     |     |     |     |     |     |     |     |     |     |
| Р   | Q   | R   | S   | Т   | U   | V   | W   | Х   | Υ   | Ζ   | ]   | ¥   | 1   | ^   |     |
| 0x5 | 0x5 | 0x5 | 0x5 | 0x5 | 0x5 | 0x5 | 0x5 | 0x5 | 0x5 | 0x5 | 0x5 | 0x5 | 0x5 | 0x5 | 0x5 |
| 0   | 1   | 2   | 3   | 4   | 5   | 6   | 7   | 8   | 9   | Α   | В   | С   | D   | Е   | F   |
|     |     |     |     |     |     |     |     |     |     |     |     |     |     |     |     |
| `   | а   | b   | С   | d   | е   | f   | g   | h   | i   | i   | k   |     | m   | n   | 0   |
| 0x6 | 0x6 | 0x6 | 0x6 | 0x6 | 0x6 | 0x6 | 0x6 | 0x6 | 0x6 | 0x6 | 0x6 | 0x6 | 0x6 | 0x6 | 0x6 |
| 0   | 1   | 2   | 3   | 4   | 5   | 6   | 7   | 8   | 9   | Α   | В   | С   | D   | Е   | F   |
|     |     |     |     |     |     |     |     |     |     |     |     |     |     |     |     |
| р   | q   | r   | S   | t   | u   | v   | W   | х   | У   | Z   | {   |     | }   |     |     |
| 0x7 | 0x7 | 0x7 | 0x7 | 0x7 | 0x7 | 0x7 | 0x7 | 0x7 | 0x7 | 0x7 | 0x7 | 0x7 | 0x7 | 0x7 | 0x7 |
| 0   | 1   | 2   | 3   | 4   | 5   | 6   | 7   | 8   | 9   | Α   | В   | С   | D   | Е   | F   |

\*\*Over the 0x80 are special symbols, please contact your sales to enquire the details.

# Appendix C Accessories

- 1. Manual
- 2. Power cable
- 3. Disk Driver
- 4. Screws

#### Contend of Accessories kit:

|      | 1                                                                                                    | 2                             |
|------|----------------------------------------------------------------------------------------------------|-------------------------------|
|      | Manual                                                                                                    | Power cable                   |
|      | No militare<br>The second second s |                               |
| Q ty | EB-3800 manual*1<br>ISS-102 manual*1                                                                                                    | 1                             |
|      | 3                                                                                                    | 4                             |
|      | Disk driver                                                                                                    | Screws set                    |
| Pic  |                                                                                                    |                               |
| Q ty | FDD*1<br>CD-ROM*1                                                                                                    | M3*6 Round with<br>washer ×10 |